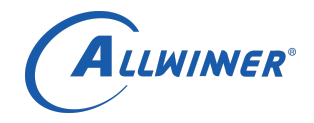

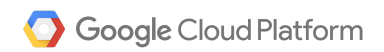

# **Instructions for Setting up**

# **Google Cloud IoT for the Allwinner R18**

developer Kit

Allwinner BU1-PD4

June 07, 2017

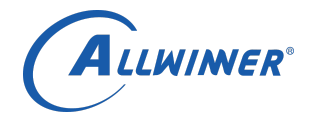

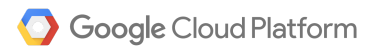

| Version # | Implemented | Revision   | Revised | Revision | Notes                                                             |
|-----------|-------------|------------|---------|----------|-------------------------------------------------------------------|
|           | Ву          | Date       | Ву      | Date     |                                                                   |
| 0.1       | Shawn Wong  | 05/02/2017 |         |          | Pleas<br>e use<br>FTP<br>to<br>down<br>load<br>the<br>Tina<br>SDK |
| 0.2       | Joshua Cha  | 08/14/2017 |         |          |                                                                   |
|           |             |            |         |          |                                                                   |
|           |             |            |         |          |                                                                   |
|           |             |            |         |          |                                                                   |
|           |             |            |         |          |                                                                   |
|           |             |            |         |          |                                                                   |
|           |             |            |         |          |                                                                   |
|           |             |            |         |          |                                                                   |

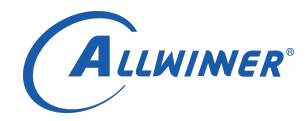

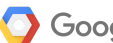

| $\sim$ |              |    |   |        |    |     |  |
|--------|--------------|----|---|--------|----|-----|--|
| ι      | n            | n  | Т | ρ      | n  | TS  |  |
|        | $\mathbf{U}$ | ** | ~ | $\sim$ | ** | C.J |  |

| Step by step instruction for                                    | 1  |
|-----------------------------------------------------------------|----|
| Google Cloud IoT on                                             | 1  |
| Allwinner R18 developer Kit                                     | 1  |
| Contents                                                        | 3  |
| Chapter 1 :Executive Summary                                    | 5  |
| 1 Definitions                                                   | 5  |
| 2 Prerequisites                                                 | 6  |
| Chapter 2: Developer Guide                                      | 9  |
| 1 Download Tina Linux from GitHub or FTP server                 | 9  |
| 2 Download prebuilt firmwares from FTP server                   | 10 |
| 3 Necessary modules needed by Google Cloud IoT demo on Tina SDK | 10 |
| 3.1 Prepare for compiling Tina Linux                            | 10 |
| 3.2 Select Python packages needed                               | 12 |
| 3.3 Enable wireless function on Tina                            | 14 |
| 3.4 Enable openssl command line tools                           | 19 |
| 4 Compile the Tina Linux and flash the firmware on board        | 22 |
| 4 Run Google Cloud IoT Demo on Tina                             | 23 |

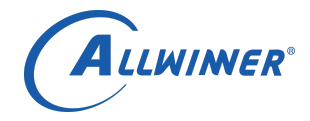

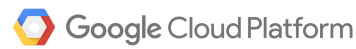

#### Disclaimer

Allwinner Technology Co.,Ltd (Allwinner) does not make any warranties, expressed or implied, including those of merchantability and fitness for a particular purpose, with respect to any information, data, statements, or services made available to our collaborators.

While Allwinner makes its best efforts to produce valid instructions, neither Allwinner nor Google, endorses commercial products or certifies that they meet standards set by government agencies or private organizations.

This publication provides informative material based on "Cloud IoT Alpha User Guide" document from Google and professional testing results from Allwinner. It is confidential until Google makes their announcement or provides authorization. This information is intended to be as accurate as possible at the time of publication, but Allwinner assumes no responsibility for any losses or damages that might result because of reliance on this material.

Chapter 1

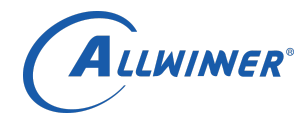

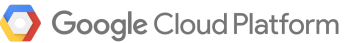

# **Executive Summary**

## 1 Definitions

1) Google Cloud IoT: Cloud IoT is a fully managed service on Google Cloud Platform to securely connect and manage a few or millions of Internet of Things (IoT) and connected devices. Cloud IoT service makes it easy for users to ingest data from large number of connected devices and build rich applications by integrating with the data analytics services of Google Cloud Platform[1].

- a) MQTT: The protocol supported by Google Cloud IoT at launch.
- b) JWT: JSON Web Token. Used to securely transmit information via MQTT bridge.
- 2) M64: A developer board which is designed and assembled by Banana Pi.

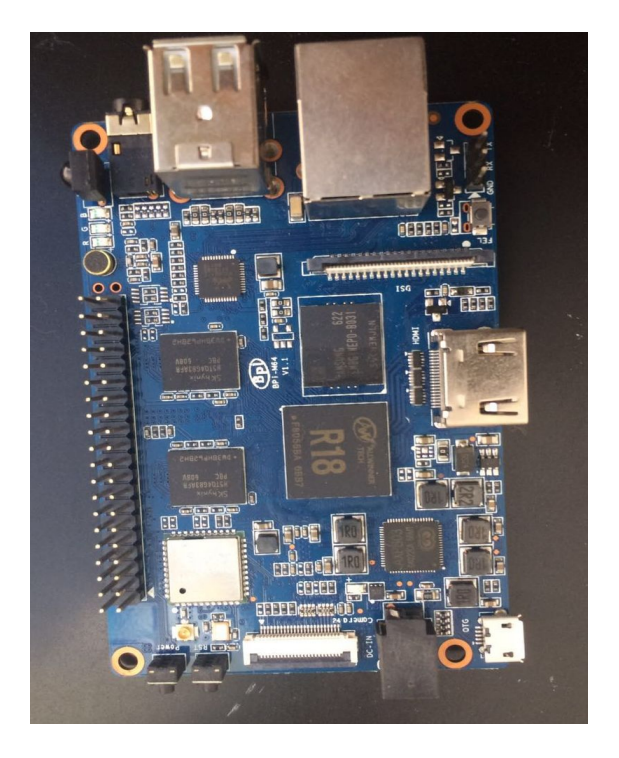

Figure 1.1 M64 Board

3) Tina: An embedded Linux operating system based on OpenWrt which is designed by Allwinner, widely used on embedded devices including smart speakers, robots, robotic sweepers and smart home devices.

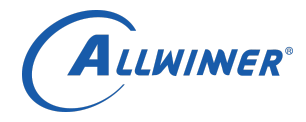

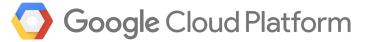

4) sys\_config.fex: The file defines system configuration includes GPIO pins and sets up DRAM, PMU, sensors, etc parameters on Tina SDK for Allwinner's developer boards. Different boards may have different sys\_config.fex parameters.

- 5) AP6212: Broadcom Wi-Fi module which is used by Banana Pi boards.
- 6) RTL8723: Realtek Wi-Fi module which is used by M64 boards.

#### 2 Prerequisites

- 1 Prepare firmware image
- 1.2 Option 1: Download the Tina Linux SDK to build firmware image: Details in Chapter 2.1.
- 1.3 Option 2: Use prebuilt firmware: Download prebuilt firmware from Allwinner's FTP site, details in Chapter 2.2.
- 2 Download Google Cloud IoT on to development PC: Details are found in the in Cloud IoT Alpha-User Guide
- 3 Create a Google Cloud IoT project and Cloud Pub/Sub topic on website console or programmatically on command line tool: Details in Cloud IoT Alpha UserGuide

| eate project                                               |                                     |  |
|------------------------------------------------------------|-------------------------------------|--|
| wangxiao@allwinnertech.com<br>April 12, 2017 at 9:27:52 AM | n created allwinner-164401<br>UTC+8 |  |
| User                                                       | wangxiao@allwinnertech.com          |  |
| Resource name                                              | projects/allwinner-164401           |  |
| Request                                                    |                                     |  |
| Project                                                    |                                     |  |
| Create time                                                | 2017-04-12T01:27:45.209Z            |  |
| Lifecycle state                                            | ACTIVE                              |  |
| Name                                                       | Allwinner                           |  |
| Project id                                                 | allwinner-164401                    |  |
| Project number                                             | 280303967737                        |  |

Figure 1.2 Project created, check this info on Google Cloud Platform console.

4 Enable the Cloud IoT API and the Cloud Pub/Sub API: Details in Cloud IoT Alpha User Guide

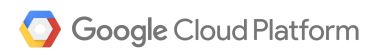

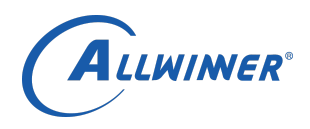

|     | Google Cloud Platform | 💲 Allwinner 👻 🔍                  |            |          |             | ii 53           | 9 0 4        |         |
|-----|-----------------------|----------------------------------|------------|----------|-------------|-----------------|--------------|---------|
| API | API Manager           | Dashboard ENABLE API             |            |          |             |                 |              |         |
| •   | Dashboard             |                                  |            |          |             |                 |              |         |
| 曲   | Library               | API                              | ✓ Requests | Errors   | Error ratio | Latency, median | Latency, 98% |         |
| ~   | Credentials           | BigQuery API                     | -          | -        | -           | -               | -            | Disable |
| 04  | oredentation          | Google Cloud APIs                | 20         | _        | _           | 1.1             | <u> </u>     | Disable |
|     |                       | Google Cloud Datastore API       | <u></u>    |          | -           | 1922            | <u></u>      | Disable |
|     |                       | Google Cloud IoT API Private API | -          |          | =           | 1 <u></u>       |              | Disable |
|     |                       | Google Cloud Pub/Sub API         | <u> </u>   |          | - 1         |                 | _            | Disable |
|     |                       | Google Cloud SQL                 |            |          | -           | 12              | _            | Disable |
|     |                       | Google Cloud Storage             | <u>-</u>   | <u> </u> | <u></u>     | -               | -            | Disable |
|     |                       | Google Cloud Storage JSON API    |            | -        | -           | 5 <u>4</u>      |              | Disable |
|     |                       | Google Service Management API    | -          | _        | -           |                 | <u> </u>     | Disable |
|     |                       | Stackdriver Debugger API         | -          | _        | -           | -               | <u> </u>     | Disable |
|     |                       | Stackdriver Logging API          |            | _        | -           | -               | _            | Disable |
|     |                       | Stackdriver Monitoring API       | -          | _        | -           | -               | -            | Disable |
| <1  |                       | Stackdriver Trace API            | -          | -        | -           | -               | -            | Disable |

# Figure 1.3 Enabled APIs

5 Set IAM policy on project: Details in Cloud IoT Alpha User Guide.

| Set I/ | Set IAM policy on project :                                       |                                      |  |
|--------|-------------------------------------------------------------------|--------------------------------------|--|
|        | wangxiao@allwinnertech.com ha<br>April 19, 2017 at 6:40:54 PM UTC | s set the project's IAM policy<br>+8 |  |
|        | User                                                              | wangxiao@allwinnertech.com           |  |
|        | Resource name                                                     | projects/allwinner-164401            |  |
|        | Added pubsub.publisher                                            | servi ' -' lou. *@our*em.(           |  |

## Figure 1.4 Set IAM policy on project

6 Create device registry: Details in Cloud IoT Alpha User Guide

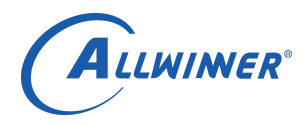

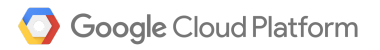

| Creat | Create device registry                                                 |                                                                           |  |
|-------|------------------------------------------------------------------------|---------------------------------------------------------------------------|--|
|       | wangxiao@allwinnertech.com creat<br>April 19, 2017 at 6:56:30 PM UTC+8 | red my-registry-id                                                        |  |
|       | User                                                                   | wangxiao@allwinnertech.com                                                |  |
|       | Resource name                                                          | projects/allwinner-164401/locations/us-central1/registries/my-registry-id |  |
|       | Request                                                                |                                                                           |  |
|       | Device registry                                                        |                                                                           |  |
|       | Default monitoring config                                              | MONITORING_ENABLED                                                        |  |
|       | Id                                                                     | my-registry-id                                                            |  |
|       | Parent                                                                 | projects/allwinner-164401/locations/us-central1                           |  |
|       | Response                                                               |                                                                           |  |
|       | Default monitoring config                                              | MONITORING_ENABLED                                                        |  |
|       | Id                                                                     | my-registry-id                                                            |  |
|       | Name                                                                   | projects/allwinner-164401/locations/us-central1/registries/my-registry-id |  |

#### Figure 1.5 Created device registry

- 7 Create device: Details in Cloud IoT Alpha User Guide
- 8 Openssl: To generate public/private key pairs. The Clout IoT Alpha User Guide has information on this step

Before running Google Cloud IoT demo, I recommend you to read Cloud Iot Alpha User Guide thoroughly and make sure the you meet the above prerequisites.

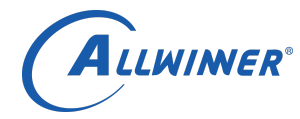

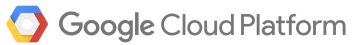

# Chapter 2: Developer Guide

## 1 Download Tina Linux from GitHub or FTP server

Tina Linux for R18 on GitHub is a demo version, Allwinner Team will keep updating the source code in the future. It's a completely public and free software. You can download it by the following commands:

```
$ curl https://raw.githubusercontent.com/tinalinux/repo/stable/repo > ~/bin/repo
$ chmod +x ~ /bin/repo
$ export PATH=$PATH:~/bin/
$ mkdir tina && cd tina
$ repo init - u https://github.com/tinalinux/manifest -b r18-v0.9 -m r18/v0.9 xml
$ repo sync
$ repo start r18-v0.9 --all
```

#### Figure 2.1 Commands for downloading Tina Linux

For customers in China, we recommend you download the SDK from CSDN by the following these commands:

```
$ curl https://code.csdn.net/tinalinux/repo/blob/stable/repo
$ chmod +x ~ /bin/repo
$ export PATH=$PATH:~/bin/
$ mkdir tina && cd tina
$ repo init - u https://code.csdn.net/tinalinux/manifest.git -b r18-v0.9 -m r18/v0.9-csdn.xml
$ repo sync
$ repo start r18-v0.9 --all
```

#### Figure 2.2 Download Tina Linux from CSDN for Chinese customers

#### 2 Necessary modules needed by Google Cloud IoT demo on Tina SDK

2.1 Prepare for compiling Tina Linux

On Tina Linux SDK, run source build/envsetup.sh && lunch and select tulip\_m64-tina (option #16 in the example below) or M64 board, this operation will load vendor setup scripts and set up some

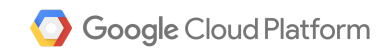

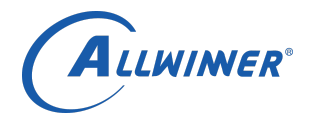

environmental parameters. Run make menuconfig command under root directory of Tina Linux SDK like many Linux OS's to choose the features or modules of Tina that will be compiled.

| You're building on Linux                            |
|-----------------------------------------------------|
|                                                     |
| Lunch menu pick a combo:                            |
| 1. octopus_dev-tina                                 |
| <ol><li>octopus_dev-dragonboard</li></ol>           |
| 3. tulip_m64-tina                                   |
| <ol><li>tulip_m64-dragonboard</li></ol>             |
| 5. astar_evb-tina                                   |
| 6. tulip_pine64-tina                                |
| <ol><li>tulip_pine64-dragonboard</li></ol>          |
| <ol><li>octopus_sch-tina</li></ol>                  |
| <ol><li>octopus_sch-dragonboard</li></ol>           |
| 10. sitar_evb-tina                                  |
| 11. banjo_v3s-tina                                  |
| 12. azalea_m2ultra-tina                             |
| <ol><li>azalea_m2ultra-dragonboard</li></ol>        |
| 14. astar_parrot-tina                               |
| 15. astar_parrot-dragonboard                        |
| 16. nuclear_dev-tina                                |
| 17. nuclear_dev-dragonboard                         |
| 18. azalea_perf3-tina                               |
| 19. azalea_perf3-dragonboard                        |
| 20. tulip_d1-tina                                   |
| 21. tulip_d1-dragonboard                            |
| 22. azalea_perf1-tina                               |
| 23. azalea_perf1-dragonboard                        |
| 24. astar_spk-tina                                  |
| <ol><li>astar_spk-dragonboard</li></ol>             |
| 26. cello_perf1-tina                                |
| 27. azalea_m2ultraservers-tina                      |
| <ol><li>azalea_m2ultraservers-dragonboard</li></ol> |
| 29. banjo_perf1-tina                                |
| 30. azalea_evb-tina                                 |
| 31. azalea_evb-dragonboard                          |
| 32. banjo_dh-tina                                   |
| 33. azalea_perf2-tina                               |
| 34. azalea_perf2-dragonboard                        |
| 35. cello_pro-tina                                  |
| Which would you like?                               |

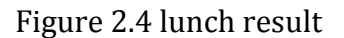

Note: If you are using a Pine64 board, select tulip-pine64-tina

2.2 Select Python packages needed

make menuconfig will pop up a menu-driven user interface, select the following package after entering Languages-----> Python menu(The path will be shown on the top left corner on

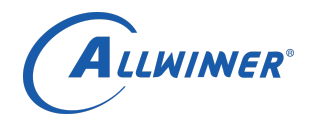

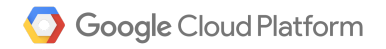

every screen shot in this document),(M) means compile it as a module and (\*) means compile it as built-in.

Please be aware that ecdsa, paho-mqtt, python-cryptography, python-jose, python-openssl are particularly important for Google Cloud IoT demo.

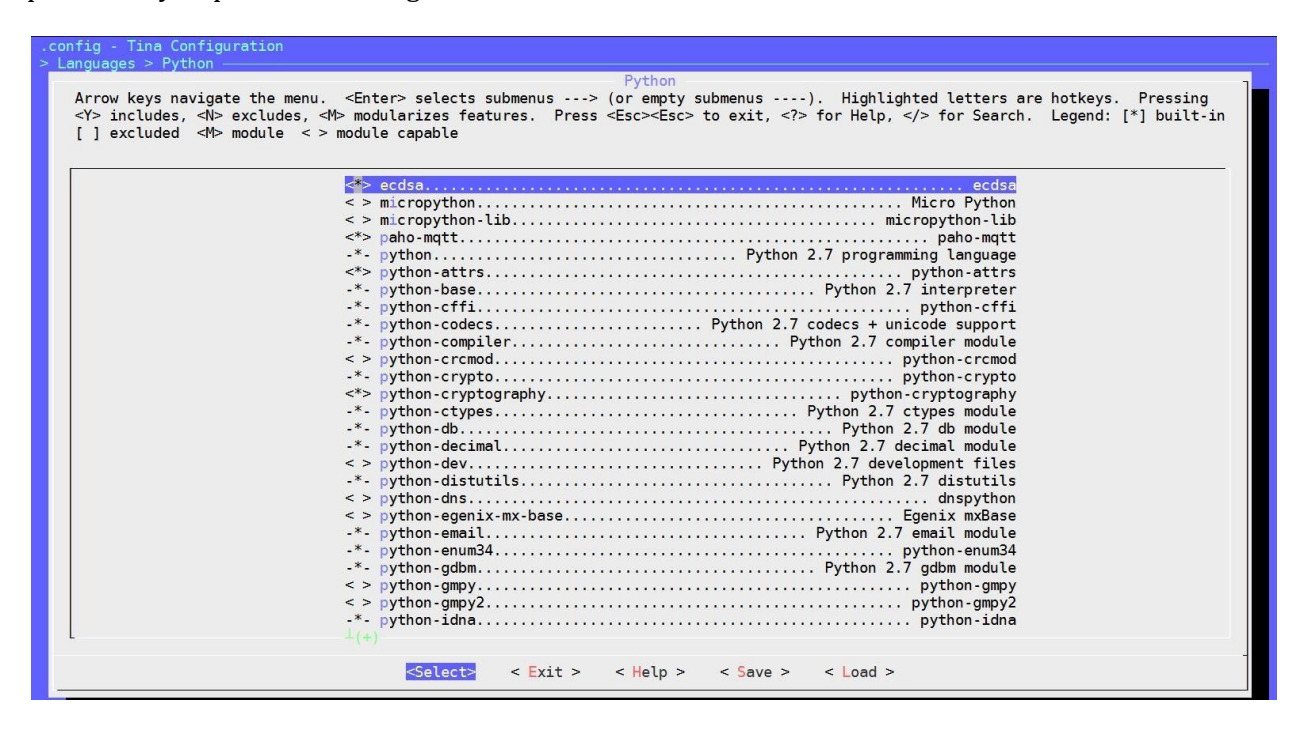

Figure 2.5 Necessary Python packages(1)

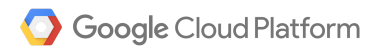

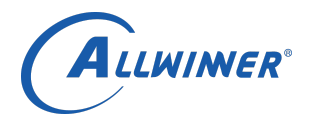

| .config - Tina Configuration                                                                                                    |                                                                                                    |
|----------------------------------------------------------------------------------------------------|----------------------------------------------------------------------------------------------------|
| Languages > Python                                                                                                    | Python                                                                                                    |
| Arrow keys navigate the menu. <enter><br/><y> includes, <n> excludes, <n> module<br/>[ ] excluded <m> module &lt; &gt; module &lt;</m></n></n></y></enter>                                                                                                    | > selects submenus> (or empty submenus). Highlighted letters are hotkeys. Pressing<br>arizes features. Press <esc><esc> to exit, <? > for Help,  for Search. Legend: [*] built-in<br/>capable</esc></esc> |
| <pre>&gt;&gt; pyt </pre> >> pyt  >> pyt  >> pyt  >> pyt  >> pyt  >> pyt  >> pyt  >> pyt  >> pyt  >> pyt  >> pyt  >> pyt  >> pyt  >> pyt  >> pyt  >> pyt  >> pyt  >> pyt  >> pyt  >> pyt  >> pyt  >> pyt  >> pyt  >> pyt  >> pyt  >> pyt  >> pyt  >> pyt  >> pyt  >> pyt   >> pyt  >> pyt  >> > pyt  >> pyt  >> pyt | thon-imglib                                                                                                    |
| -*- pyt<br>-*- pyt<br><> pyt<br>(+)                                                                                                    | <pre>chon-setuptools</pre>                                                                                                    |
|                                                                                                    |                                                                                                    |

Figure 2.6 Necessary Python packages(2)

#### 2.3 Enable wireless function on Tina

There are two Wi-Fi modules used by these three developer boards: AP6212 and RTL8723. This section will show you how to enable these modules on Tina.

The make kernel\_menuconfig is a command widely used on OpenWrt systems, run it under root directory is the same as going to kernel directory and run make ARCH=arm64 menuconfig. It will pop up with a menu driven interface that lets users select kernel features and drivers that will be compiled.

For RTL8723, step 1: select RTL8723 driver as a module from make kernel\_menuconfig:

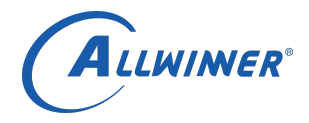

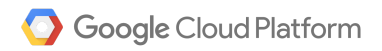

| <pre>.config - Linux/erm64 3.10.65 Kernel &gt; Device Drivers &gt; Network device sup Arrow keys navigate the menu. &lt;&lt; <h><h><h><h><h><h><h><h><h><h><h><h><h>&lt;</h></h></h></h></h></h></h></h></h></h></h></h></h></pre> | Configuration<br>port > Wireless LAN<br>inter> selects submenus>. Highlighted letters are hotkeys. Pressing <y> includes, <n> excludes,<br/><esc><esc> to exit, <? > for Help,  for Search. Legend: [*] built-in [] excluded <m> module<br/> Wireless LAN<br/>&gt; USB ZD1201 based Wireless device support<br/>&gt; Wireless RNDIS USB support<br/>] Enable WiFi control function abstraction<br/>&gt; Atheros Wireless Cards&gt;<br/>&gt; Broadcom IEEE802.11n embedded FullMAC WLAN driver</m></esc></esc></n></y> |
|----------------------------------------------------------------------------------------------------|----------------------------------------------------------------------------------------------------|
|                                                                                                    | <pre>&gt; Broadcom IEEE802.11 nembedded FulUMAC WLAN driver<br/>IEEE 802.11 for Host AP (Prism2/2.5/3 and WEP/TKIP/CCMP)<br/>&gt; Mervell 8xxx Libertas WLAN driver support<br/>] TI Wireless LAN support&gt;<br/>Mervell WiFiEx Driver<br/>&gt; Realtek 8188E USB WiFi<br/>&gt; Realtek 8723B SDIO or SPI WiFi<br/>&gt; XRadio WLAN support&gt;</pre>                                                                                                    |
|                                                                                                    |                                                                                                    |

Figure 2.7 Select Realtek 8723 module

Step 2: Enter make menuconfig and select RTL8723 driver as a kernel\_module.

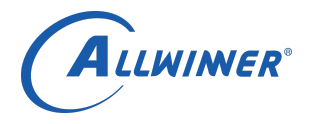

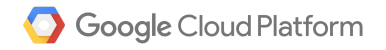

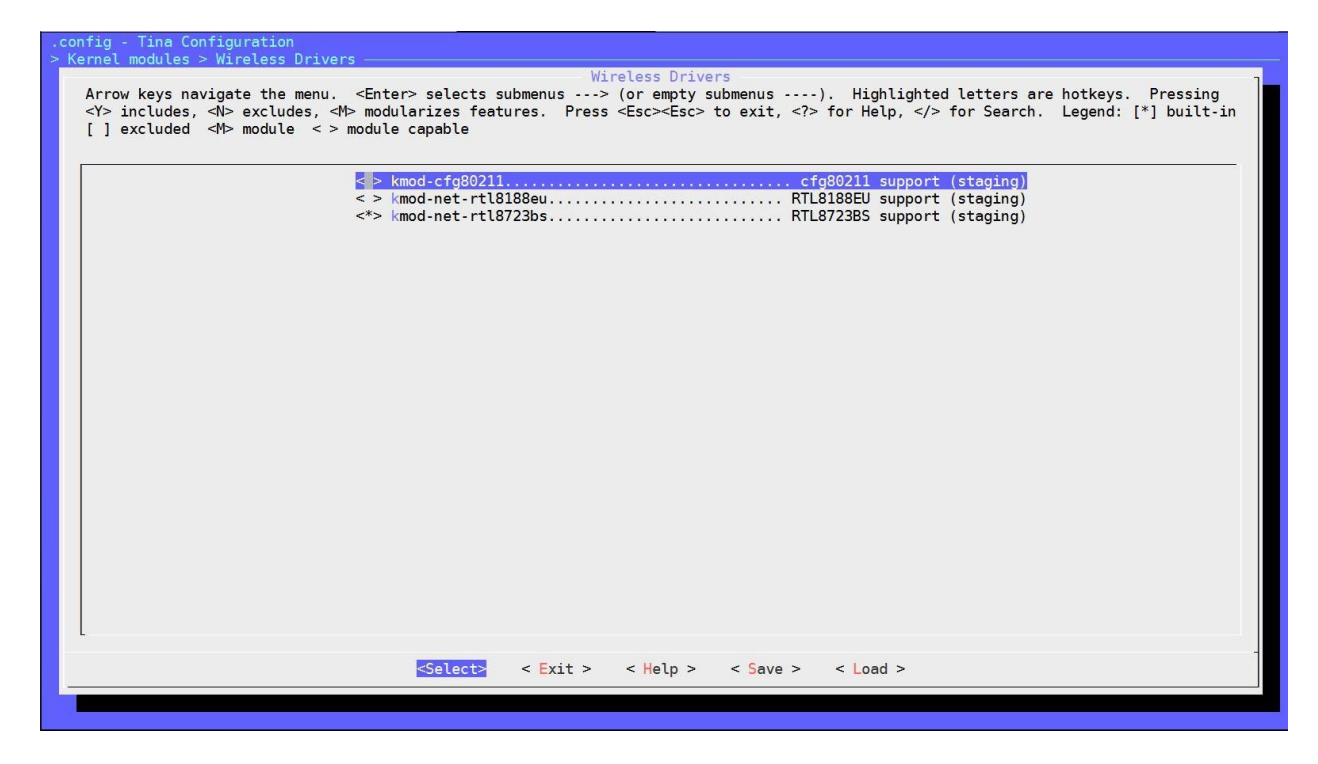

Figure 2.8 Select wifi driver as a kernel module

Step 3: Select Wi-Fi\_manager demo which is the user space application to connect to Wi-Fi via Wi-Fi module built above:

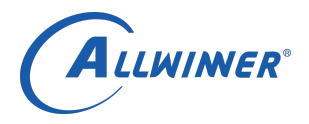

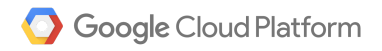

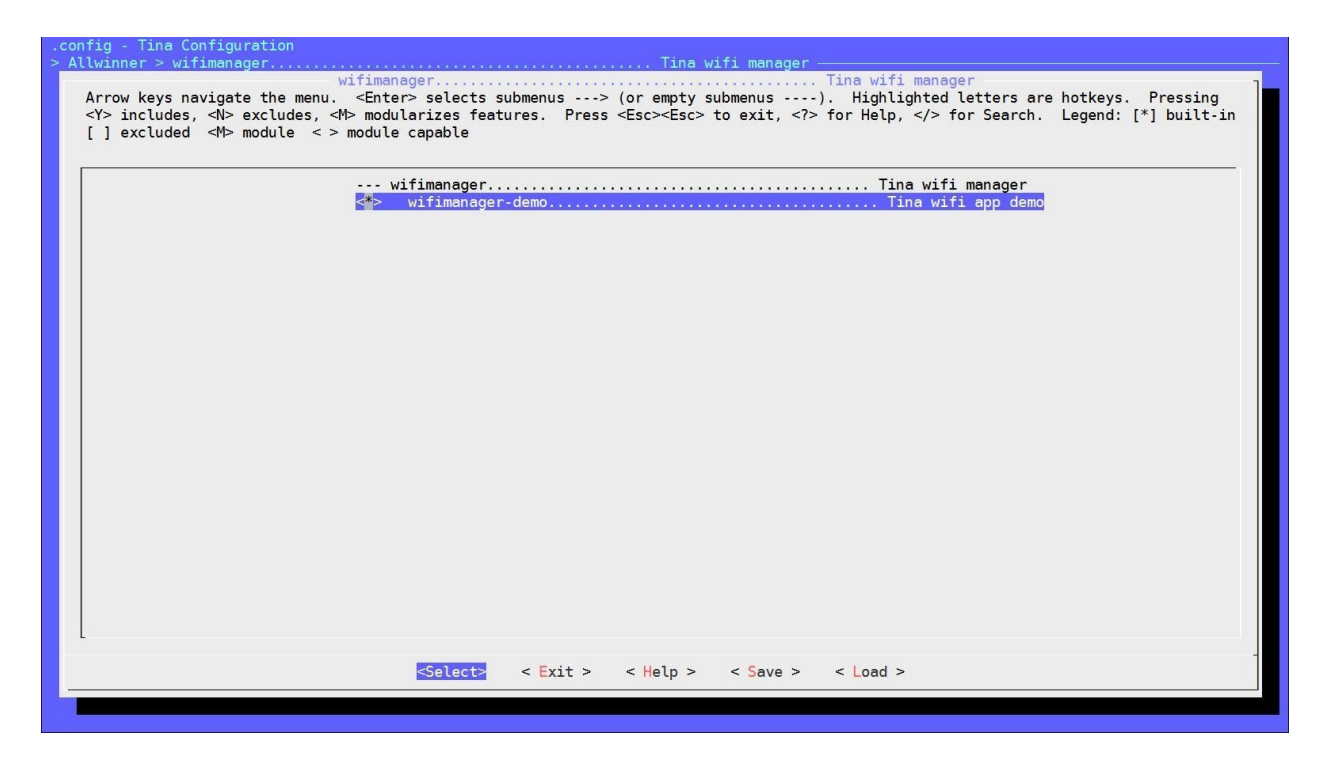

Figure 2.9 Select wifi\_manager\_demo

For Banana Pi M64 board, the Wi-Fi module is AP6212, please follow below instructions to compile the WLAN firmware.

Step 1: Compile "Broadcom FullMAC wireless card support" as module (M) from make kernel\_menuconfig.

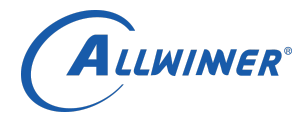

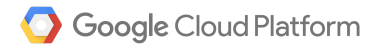

| .config - Linux/arm64 3.10.65 Kernel Configuration                                                                                                    |
|----------------------------------------------------------------------------------------------------|
| > Device Drivers > Network device support > Wireless LAN -                                                                                                    |
| Arrow keys navigate the menu. <enter> selects submenus&gt;. Highlighted letters are hotkeys. Pressing <y> includes, <n> excludes,<br/><m> modularizes features. Press <esc><esc> to exit, <? > for Help,  for Search. Legend: [*] built-in [] excluded <m> module<br/>&lt; &gt; module capable</m></esc></esc></m></n></y></enter> |
| <pre> Wireless LAN &lt; &gt; USB ZD120 based Wireless device support &lt; &gt; Wireless RNDIS USB support [] Enable WiFi control function abstraction &lt; &gt; Atheros Wireless Cards&gt; M Broadcom FullWAC wireless cards support (/\lib/firmware/nvram.txt) NVRAM path (NEW)</pre>                                             |
| <pre></pre>                                                                                                    |
|                                                                                                    |

Figure 2.10 Select Broadcom FullMAC wireless cards support

Make sure that the "Firmware path" and "NVRAM path" are the same as the one on this figure.

Step 2: Configure the "Interrupt type" as In-Band Interrupt.

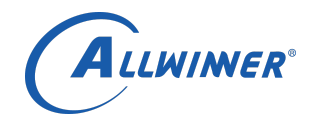

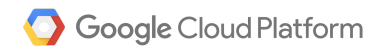

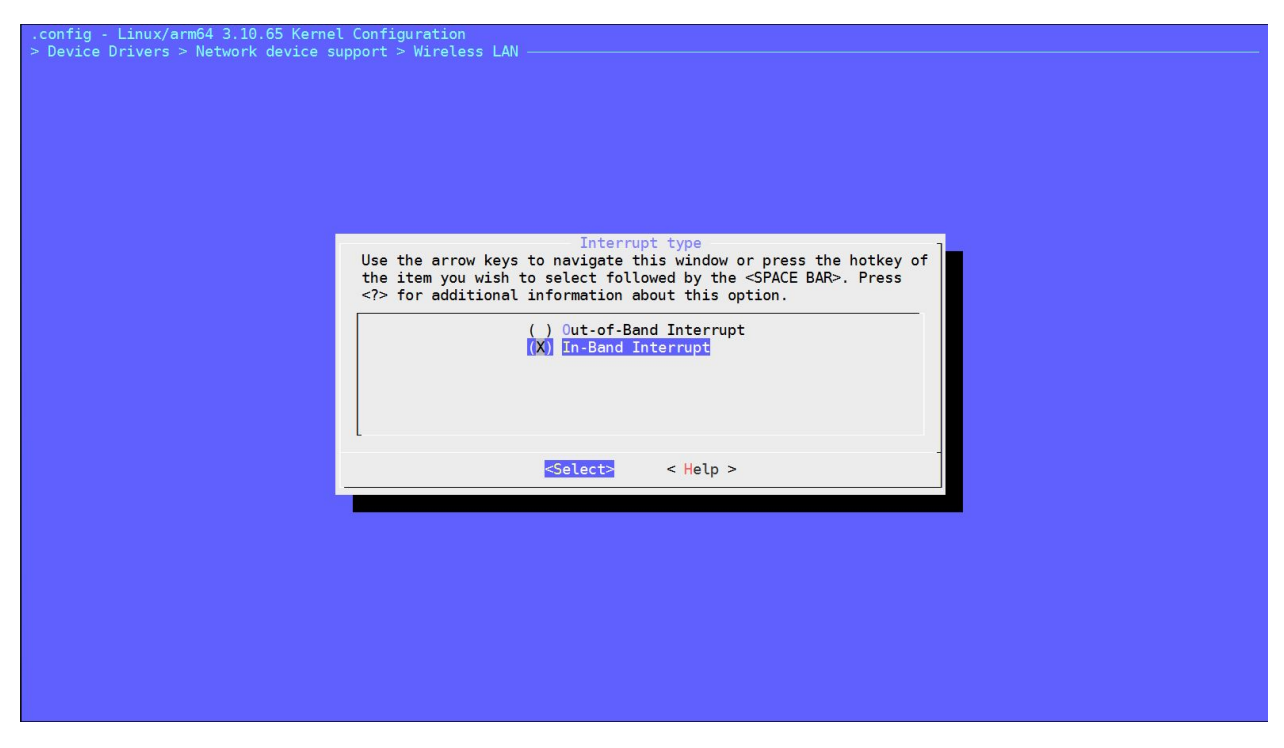

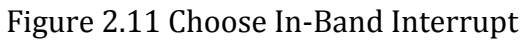

Step 3: Select kernel module broadcom from make menuconfig as a built-in(\*)

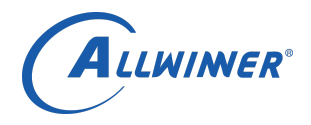

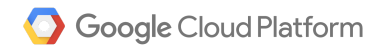

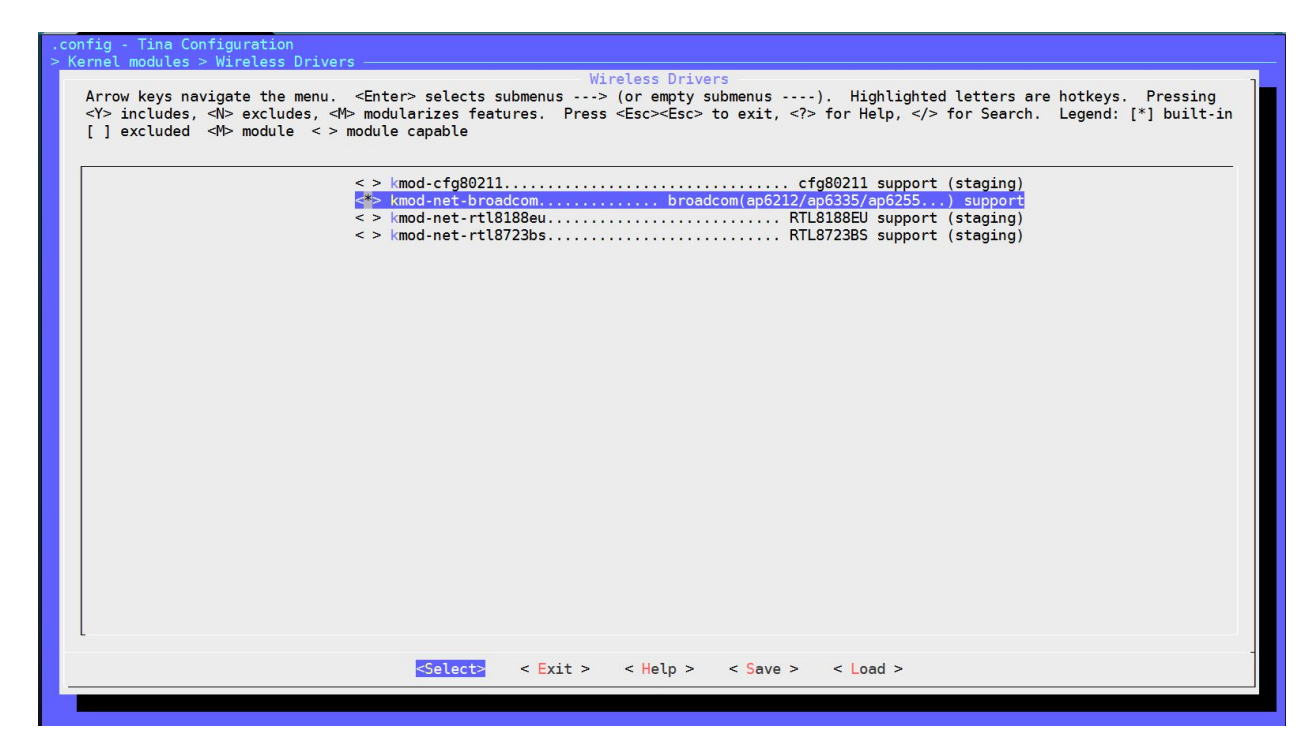

Figure 2.12 Select Kernel module

Please only select this one if you are using AP6212, otherwise it won't work properly.

Step 4: Select AP6212-firmware as a built-in from make menuconfig

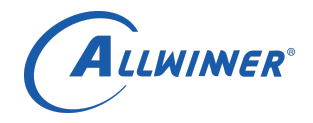

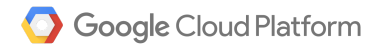

Figure 2.13 Select AP6212 firmware

Beware you have to select Wi-Fi\_manager\_demo(introduced in Figure 2.9) to connect to Internet with the proper commands.

#### 2.4 Enable openssl command line tools

Google Cloud IoT requires a public/private key pair for security. You can either generate it on your PC via openssl or generate it on Tina, this section shows you where to enable the openssl command line tools.

Enter make menuconfig and select the openssl-util as a built-in(\*).

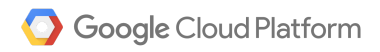

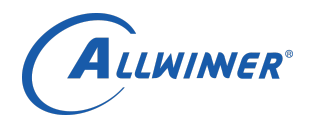

| .config - Tina Configuration                                                                                                    |    |
|----------------------------------------------------------------------------------------------------|----|
| - Itilities -                                                                                                    | -  |
| Arrow keys navigate the menu. <enter> selects submenus&gt; (or empty submenus). Highlighted letters are hotkeys. Pressing<br/><y> includes, <n> excludes, <m> modularizes features. Press <esc><esc> to exit, <? > for Help,  for Search. Legend: [*] built-:<br/>[ ] excluded <m> module &lt;&gt; module capable</m></esc></esc></m></n></y></enter>                                                                                                    | in |
| <pre></pre>                                                                                                    |    |
| <pre>&lt; &gt; namei follow a pathname until a terminal point is found<br/>&lt; &gt; ocf-crypto-headers OCF-Linux cryptodew header<br/>&lt; &gt; openldg_demo DopendEES demo<br/>&lt; &gt; openlag-utils LDAP implementation (utilities)<br/>&lt; &gt; openssl-util Simple IPv4/IPv6 address calculator<br/>&lt; &gt; playdemo Simple IPv4/IPv6 address calculator<br/>&lt; &gt; playdemo get and set process resource limits<br/>&lt; &gt; procps proc utilities</pre> |    |
| <pre></pre> <pre>&lt; Evit &gt; &lt; Hein &gt; &lt; Save &gt; &lt; Load &gt; </pre>                                                                                                    | -  |
|                                                                                                    |    |
|                                                                                                    |    |
|                                                                                                    |    |

Figure 2.14 Select openssl-util

## 3 Compile the Tina Linux and flash the firmware on board

Now all the necessary modules for Google Cloud IoT on Tina have been selected, we can start compiling the Tina OS.

#### Step 1: run make -j1

Once you have successfully compiled the system, you should get the following info:

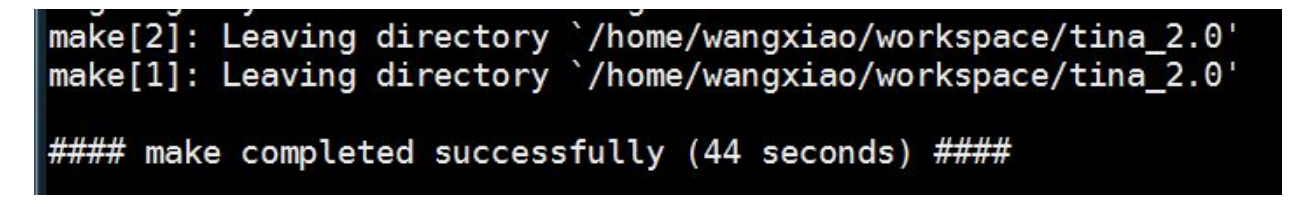

Figure 2.11 successfully compiled logging info

Step 2: run pack or pack -d command to pack the firmware.

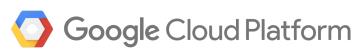

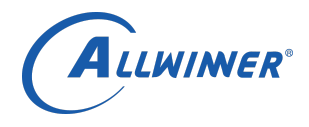

The difference between pack and pack -d is that you use uart port or Allwinner's TF card debugger head for serial port debugging. They will pack a tina\_tulip-d1\_uart0.img or tina\_tulip-d1\_card0.img respectively.

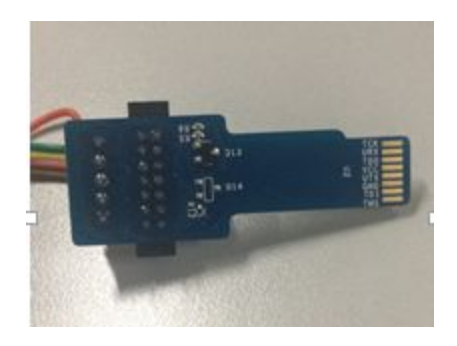

Figure 2.12 Allwinner's TF card debugger head

For example, using pack -d command which will successfully pack the firmware and will generate the log info and a firmware file under /out/tulip-d1 folder.

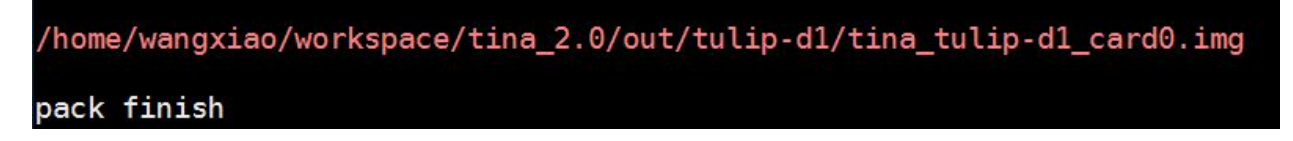

#### Figure 2.13 successfully packed

To flash the firmware, please reference instructions from attached document "PhoenixSuit User Manual".

## 4 Run Google Cloud IoT Demo on Tina

As Tina OS with Python has been brought up, in this section we'll run the google Cloud IoT demo on it.

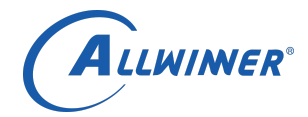

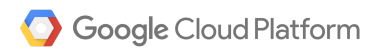

BusyBox v1.24.1 () built-in shell (ash) 8.110129] CPU1: shutdown 8.113114] psci: CPU1 killed. \_ | | \_ | L\_ Tina is Based on OpenWrt! Tina Linux (Neptune, 587479EB) root@TinaLinux:/# root@TinaLinux:/# root@TinaLinux:/# root@TinaLinux:/# root@TinaLinux:/# root@TinaLinux:/# echo 4 > /proc/sys/kernel/printk printk\_ratelimit printk printk\_ratelimit\_burst printk\_delay root@TinaLinux:/# echo 4 > /proc/sys/kernel/printk root@TinaLinux:/# python Python 2.7.11 (default, Apr 17 2017, 07:00:02) [GCC 5.2.1] on linux2 Type\_"help", "copyright", "credits" or "license" for more information. >>>

Figure 2.14 Serial console and Python output

Step 1: Connect to Internet. Run wifi\_connect\_ap\_test "SSID""PASSWORD", fill in the corresponding Wi-Fi SSID and Password.

Figure 2.15 Connect to Intenet

Step 2: Follow the instructions of MQTT Client samples on Page 24 CloudIotAlpha-UserGuide. Don't forget to create the pub/sub subscription to the verity that you are receiving device telemetry events.

Like Cloud IoT Alpha- User Guide , the next step assumes that the following has been created:

A project called allwinner-164401

```
A registry called: my-registry-id using the Pub/Sub topic projects/allwinner-164401/topics/device-events
```

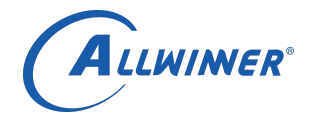

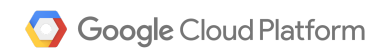

One device called: my-rs256-device-id A RSA certificate and private key called rsa\_cert.pem and rsa\_private.pem respectively Issue the commands: **adb push rsa\_private.pem** (This pushes rsa\_private.pem file to the board) **adb push roots.pem** (This pushes the roots.pem file to the board)

Edit the cloudiot\_mqtt\_example.py file:

#### Replace the the line "import jwt" with "from jose import jwt"

Step 3: Run the Google Cloud IoT demo, substituting in your project name, registry id and device id: For example, in this format: python cloudiot\_mqtt\_example.py --project\_id=my-iot-project-id \ --registry\_id=my-registry-id \ --device\_id=my-device-id \ --private\_key\_file=rsa\_private.pem \ --algorithm=RS256 \

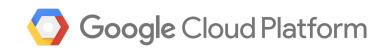

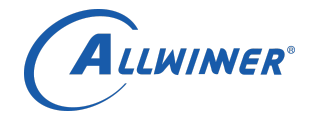

root@TinaLinux:/# python google.py --project\_id=allwinner-164401 --registry\_id=m
y-registry-id --device\_id=my-rs256-device-id --private\_key\_file=/usr/rsa\_private
.em --algorithm=Rs256
Creating JWT using Rs256 from private key file /usr/rsa\_private.em
Publishing message 1/100: 'my-registry-id/my-rs256-device-id-payload-1'
on\_connect 0: No error.
Publishing message 2/100: 'my-registry-id/my-rs256-device-id-payload-2' on\_publish on\_publish Publishing message 3/100: 'my-registry-id/my-rs256-device-id-payload-3' Publishing message 3/100: my-registry-id/my-rs256-device-id-payload-3 on\_publish Publishing message 4/100: 'my-registry-id/my-rs256-device-id-payload-4' on\_publish Publishing message 5/100: 'my-registry-id/my-rs256-device-id-payload-5' on\_publish Publishing message 6/100: 'my-registry-id/my-rs256-device-id-payload-6' on\_publish Publishing message 7/100: 'my-registry-id/my-rs256-device-id-payload-7' on\_publish Publishing message 8/100: 'my-registry-id/my-rs256-device-id-payload-8' Publishing message 9/100: 'my-registry-id/my-rs256-device-id-payload-8 Publishing message 9/100: 'my-registry-id/my-rs256-device-id-payload-9' on\_publishing message 10/100: 'my-registry-id/my-rs256-device-id-payload-1 publishing message 10/100: 'my-registry-id/my-rs256-device-id-payload-1 message 10/100: 'my-registry-id/my-rs256-device-id-payload-10' on\_publish Publishing message 11/100: 'my-registry-id/my-rs256-device-id-payload-11' on\_publish Publishing message 12/100: 'my-registry-id/my-rs256-device-id-payload-12' Publishing message 12/100: my-registry-id/my-rs256-device-id-payload-12 on\_publish Publishing message 13/100: 'my-registry-id/my-rs256-device-id-payload-13' on\_publish Publishing message 14/100: 'my-registry-id/my-rs256-device-id-payload-14' on\_publish on\_publish Publishing message 16/100: 'my-registry-id/my-rs256-device-id-payload-16' on\_publish Publishing on\_publish Publishing message 17/100: 'my-registry-id/my-rs256-device-id-payload-17' message 18/100: 'my-registry-id/my-rs256-device-id-payload-18' on\_publish Publishing message 19/100: 'my-registry-id/my-rs256-device-id-payload-19' on\_publish Publishing message 20/100: 'my-registry-id/my-rs256-device-id-payload-20' on\_publish Publishing message 21/100: 'my-registry-id/my-rs256-device-id-payload-21'

Figure 2.16 Demo log(1)

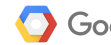

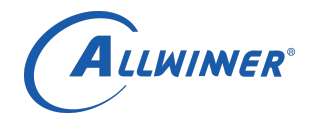

| Inch 12 als down |                          | 70/100.                                  | Ime mentioned in the second second se |
|------------------|--------------------------|------------------------------------------|----------------------------------------------------------------------------------------------------|
| Publishing       | message                  | /2/100:                                  | my-registry-id/my-rs256-device-id-payload-/2                                                                                                    |
| Dubliching       |                          | 72/1001                                  | 'my podictny id/my pc256 dovico id povlood 72'                                                                                                    |
| on publish       | message                  | /3/100.                                  | my-registry-ru/my-rszso-device-ru-payroau-rs                                                                                                    |
| Publishing       | message                  | 74/100:                                  | 'my-registry-id/my-rs256-device-id-payload-74'                                                                                                    |
| on publish       | message                  | /4/100.                                  | my regisery tu/my ises device tu paytoad /4                                                                                                    |
| Publishing       | message                  | 75/100:                                  | 'mv-registrv-id/mv-rs256-device-id-pavload-75'                                                                                                    |
| on publish       | -                        |                                          |                                                                                                    |
| Publishing       | message                  | 76/100:                                  | 'my-registry-id/my-rs256-device-id-payload-76'                                                                                                    |
| on_publish       | 5                        |                                          |                                                                                                    |
| Publishing       | message                  | 77/100:                                  | 'my-registry-id/my-rs256-device-id-payload-77'                                                                                                    |
| on_publish       |                          | 0.40.40.40.40.40.40.40.40.40.40.40.40.40 | The second provides an and a second second sec                                                                                                    |
| Publishing       | message                  | 78/100:                                  | 'my-registry-id/my-rs256-device-id-payload-78'                                                                                                    |
| on_publish       | **********               |                                          |                                                                                                    |
| Publishing       | message                  | /9/100:                                  | my-registry-id/my-rs256-device-id-payload-/9                                                                                                    |
| on_publishing    |                          | 80/100.                                  | 'my popietny id/my pc756 davies id payland 80'                                                                                                    |
| Publishing       | message                  | 80/100:                                  | my-registry-id/my-rszso-device-id-payload-80                                                                                                    |
| Publishing       | mossano                  | 81/100.                                  | 'my_registry_id/my_rs256_device_id_payload_81'                                                                                                    |
| on publish       | message                  | 01/100.                                  | my registry in/my iszbo device in payroad of                                                                                                    |
| Publishing       | message                  | 82/100:                                  | 'mv-registrv-id/mv-rs256-device-id-pavload-82'                                                                                                    |
| on publish       |                          |                                          |                                                                                                    |
| Publishing       | message                  | 83/100:                                  | 'my-registry-id/my-rs256-device-id-payload-83'                                                                                                    |
| on_publish       |                          |                                          |                                                                                                    |
| Publishing       | message                  | 84/100:                                  | 'my-registry-id/my-rs256-device-id-payload-84'                                                                                                    |
| on_publish       |                          | 25.                                      | 22 X <sup>2</sup> 28 5. 28 X <sup>2</sup> 28                                                                                                    |
| Publishing       | message                  | 85/100:                                  | 'my-registry-id/my-rs256-device-id-payload-85'                                                                                                    |
| on_publish       | and the second of        | 00/100.                                  | In and the date of a dealer date of an deal of                                                                                                    |
| Publishing       | message                  | 86/100:                                  | my-registry-id/my-rs256-device-id-payload-86                                                                                                    |
| Publishing       | massaga                  | 87/100.                                  | 'my_registry_id/my_rs256_device_id_payload_87'                                                                                                    |
| on nublish       | message                  | 07/100.                                  | my-registry-ru/my-rszso-device-ru-payroad-o/                                                                                                    |
| Publishing       | message                  | 88/100:                                  | 'mv-registrv-id/mv-rs256-device-id-pavload-88'                                                                                                    |
| on publish       |                          | 100                                      |                                                                                                    |
| Publishing       | message                  | 89/100:                                  | 'my-registry-id/my-rs256-device-id-payload-89'                                                                                                    |
| on_publish       | Instanting to the second |                                          | The solution of the second straining and the second state                                                                                                    |
| Publishing       | message                  | 90/100:                                  | 'my-registry-id/my-rs256-device-id-payload-90'                                                                                                    |
| on_publish       |                          | 000000000                                | and an an an an an and a second second second second second second second second second second second second s                                                                                                    |
| Publishing       | message                  | 91/100:                                  | 'my-registry-id/my-rs256-device-id-payload-91'                                                                                                    |
| on_publish       |                          | 00 /1 00.                                |                                                                                                    |
| Publishing       | message                  | 92/100:                                  | my-registry-ta/my-rs256-device-ta-paytoad-92                                                                                                    |
| Dublishing       | moss 200                 | 02/100.                                  | 'my rogistry id/my rs256 dovice id payload 02'                                                                                                    |
| on publish       | message                  | 95/100.                                  | my-registry-ru/my-rszso-device-ru-payroad-ss                                                                                                    |
| Publishing       | message                  | 94/100:                                  | 'mv-registrv-id/mv-rs256-device-id-pavload-94'                                                                                                    |
| on publish       | message                  | 2.7.200.                                 | my regisery raying receive active ta payroad st                                                                                                    |
| Publishing       | message                  | 95/100:                                  | 'my-registry-id/my-rs256-device-id-payload-95'                                                                                                    |
| on_publish       | đ                        | WARKED PORCH                             |                                                                                                    |
| Publishing       | message                  | 96/100:                                  | 'my-registry-id/my-rs256-device-id-payload-96'                                                                                                    |
| on_publish       |                          | 25                                       | 20 % 21 / 27 / 27                                                                                                    |
| Publishing       | message                  | 97/100:                                  | 'my-registry-id/my-rs256-device-id-payload-97'                                                                                                    |
| on_publish       |                          | 08/100.                                  | 'm, and the id/m, as256 device id any land 00'                                                                                                    |
| on publich       | message                  | 98/100:                                  | my-registry-id/my-rszso-device-id-payload-98                                                                                                    |
| Publishing       | massaga                  | 99/100.                                  | 'my_registry_id/my_rs256_device_id_payload_00'                                                                                                    |
| on publish       | message                  | 55/100.                                  | my registry ru/my-rszso-device-ru-payroau-35                                                                                                    |
| Publishing       | message                  | 100/100:                                 | 'mv-registry-id/mv-rs256-device-id-pavload-100'                                                                                                    |
| on_publish       |                          |                                          | , july in the second respective of the payroad and                                                                                                    |
| Finished 1       | oop succe                | essfully.                                | Goodbye!                                                                                                    |
| root@TinaL       | inux:/#                  | anandi Markinina 🗫 Arr                   | 20100-02000-020-000                                                                                                    |

#### Figure 2.17 Demo Log(2)

Step 4: Once you have your MQTT client sending data to the endpoint, you can verify that the

data made it to your Pub/Sub topic with

gcloud beta pubsub subscriptions pull --auto-ack \

projects/allwinner-164401/subscriptions/my-subscription \

on your Google Cloud IoT SDK.

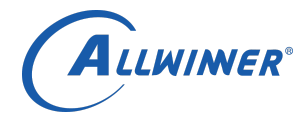

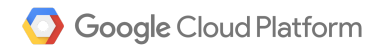

[Secret-Castle:~ Wang\$ gcloud beta pubsub subscriptions pull --auto-ack projects/]
allwinner-164401/subscriptions/my-subscription

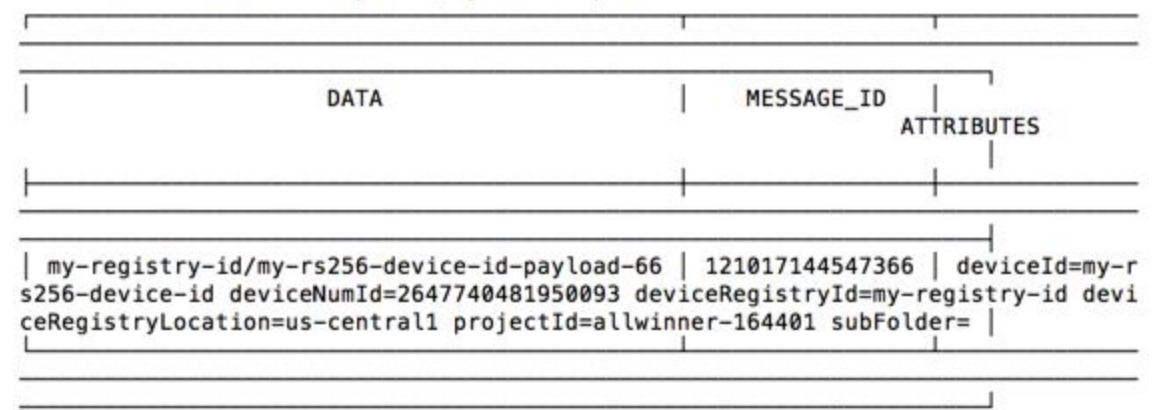

Secret-Castle:~ Wang\$

Figure 2.18 Subscriptions captured data

References

[1] "Cloud IoT (Alpha) - User Guide", handrei@, eschapira@, mkess@,malter@, indchak@google.com02/20/2017

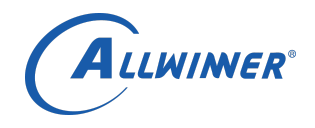

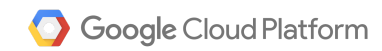

roots.pem PhoenixSuit Use r Manual V1.0 2(